| Calificaciones             | Informes                                                                                                    |
|----------------------------|----------------------------------------------------------------------------------------------------|
|                            |                                                                                                    |
| regar/Editar Notas por C   | arga Indicadores de Analisis                                                                                                    |
| idicadores Estudiante Acad | lémica Desempeño Parcial                                                                                                    |
|                            | <ul> <li>Este botón es nuevo, es el que permite entrar para:</li> <li>Consultar indicadores</li> <li>Modificar Indicadores</li> <li>Eliminar indicadores (esta última opción evitar usarla ya que, aunque consideremos que un indicador no es</li> </ul> |
|                            | adecuado, al final no se sabe si algún otro docente lo usa)                                                                                                    |

.

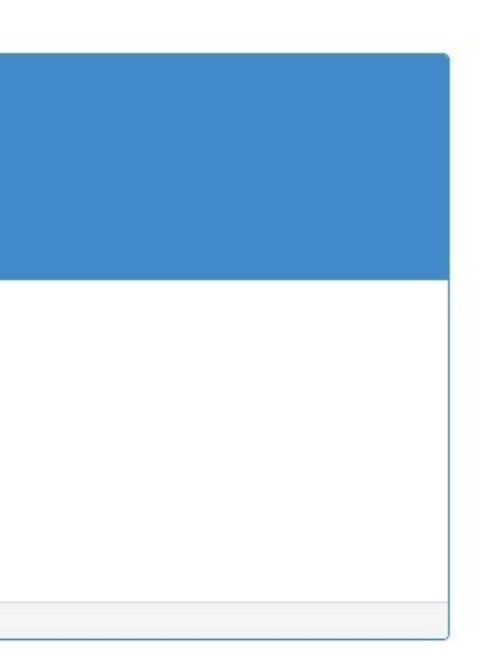

| S Regist | rar Indicado | ores - Goog | gle Chrome |
|----------|--------------|-------------|------------|
|----------|--------------|-------------|------------|

# Cnc

| istrar Indicadores - G | Google Chrome                             |                                                            | ð X |
|------------------------|-------------------------------------------|------------------------------------------------------------|-----|
| otas.inejunar.edu      | .co/app/docentes/indicadoresregistro.aspx |                                                            |     |
| Agregar/Editar         | Indicadores de Desempeño                  |                                                            |     |
| Alicharcoun            |                                           |                                                            |     |
| Año                    | 2021 🗸                                    |                                                            |     |
| Curso                  | Seleccione el Curso.                      |                                                            |     |
| Asignatura             | Seleccione la Asignatura.                 | egar Consultar                                             |     |
|                        |                                           |                                                            |     |
| /                      |                                           |                                                            |     |
|                        |                                           | Se abre una nueva ventana del navegador que están usando   |     |
|                        |                                           | v les aparece este pequeño formulario                      |     |
|                        |                                           |                                                            |     |
|                        |                                           | Se selecciona el CURSO (GRADO) y LA ASIGNATURA.            |     |
|                        |                                           | Solo se tendrá acceso a los indicadores correspondientes a |     |
|                        |                                           | la carga académica de cada docente.                        |     |
|                        |                                           |                                                            |     |

### Cnotas.inejunar.edu.co/app/docentes/indicadoresregistro.aspx

| Agregar/Editar | Indicadores de Desempeño          |      |         |           |
|----------------|-----------------------------------|------|---------|-----------|
| Año            | 2021 🗸                            |      |         |           |
| Curso          | GRADO OCTAVO                      | ~    |         |           |
| Asignatura     | EDUCACION ETICA Y EN VALORES HUMA | NO V | Agregar | Consultar |

Seleccionamos una de las acciones correspondientes a los botones **VERDE (AGREGAR)** y **AZUL (CONSULTAR)** que están al lado derecho.

El próximo pantallazo corresponde a la acción **CONSULTAR**.

|      |      | _ | ٥ | × |
|------|------|---|---|---|
|      |      |   |   |   |
|      |      |   |   |   |
|      |      |   |   |   |
|      |      |   |   |   |
|      |      |   |   |   |
|      |      |   |   |   |
|      |      |   |   |   |
| <br> | <br> |   |   |   |

#### cnotas.inejunar.edu.co/app/docentes/indicadoresregistro.aspx

| Agre  | gar/Editar Indicadores de Desempeño                                                                                                    |  |  |  |  |  |  |
|-------|----------------------------------------------------------------------------------------------------|--|--|--|--|--|--|
|       | Año 2021 V<br>Curso GRADO OCTAVO V                                                                                                    |  |  |  |  |  |  |
| Asig  | Inatura EDUCACION ETICA Y EN VALORES HUMANO V Agregar Consultar Cancelar                                                                                     |  |  |  |  |  |  |
| Codig | goDescripción                                                                                                    |  |  |  |  |  |  |
| 1A1   | Analizar el impacto que produce mi comunicación no verbal en otras personas.                                                                                 |  |  |  |  |  |  |
| 1A2   | Apreciar mis capacidades como regalos de Dios y colocarlos al servicio de la comunidad.                                                                      |  |  |  |  |  |  |
| 1A3   | Comprender de qué manera la familia comunica vida a los hijos y contribuir a la misma                                                                        |  |  |  |  |  |  |
| 1A4   | Concluir que es la identidad sexual, la orientación sexual y rechazar cualquier forma de discriminación al respecto.                                         |  |  |  |  |  |  |
| 1A5   | Confrontar y reflexionar sobre mis relaciones con los demás.                                                                                                 |  |  |  |  |  |  |
| 1A6   | Entender la importancia de mantener expresiones de afecto y cuidado mutuo con los miembros de mi familia a pesar de las diferencias, disgustos o conflictos. |  |  |  |  |  |  |
| 1A7   | Entender lo que la es ética civil y sus implicaciones en la vida                                                                                             |  |  |  |  |  |  |
| 1A8   | Evaluar sobre el grado de autonomía familiar y social que se posee.                                                                                          |  |  |  |  |  |  |
| 1A9   | Identificar la importancia de la toma de decisiones conjuntas en el hogar y participar en las mismas.                                                        |  |  |  |  |  |  |
| 1B1   | Identificar las actitudes asumidas por diferentes líderes de un grupo.                                                                                       |  |  |  |  |  |  |
| 1B2   | Identificar los conceptos de mentira y manipulación                                                                                                    |  |  |  |  |  |  |
| 1B3   | Investiga como los miembros de la familia superan sus diferencias a través del dialogo                                                                       |  |  |  |  |  |  |
| 1B4   | Investigar como la manipulación y la mentira afectan a la sociedad                                                                                           |  |  |  |  |  |  |
| 1B5   | Manifestar o reconocer actitudes de líder en el salón de clases                                                                                              |  |  |  |  |  |  |
| 1B6   | Practicar el optimismo frente a las dificultades que se me presentan en la comunidad educativa.                                                              |  |  |  |  |  |  |
| 1B7   | Reconocer que soy sujeto de deberes y derechos en mi Institución educativo                                                                                   |  |  |  |  |  |  |
|       |                                                                                                    |  |  |  |  |  |  |

Este pantallazo corresponde a la opción **CONSULTAR**.

Al final de cada indicador al lado derecho se encuentran dos pequeños botones, cada uno tiene ejecuta una acción diferente.

**EDITAR. Este boton permite modificar el indicador.** 

**Q**ELIMINAR. Este botón permite eliminar el indicador por completo. (Evitar usarlo).

El próximo pantallazo corresponde a la opción **EDITAR** indicador.

|         | 1       |                                       |
|---------|---------|---------------------------------------|
|         | 1       |                                       |
|         | 1       |                                       |
|         | >1      | 1./                                   |
|         |         |                                       |
| Periodo | Columna | Ación                                 |
| 1       | Todas   | 30                                    |
| 1       | Todas   | 30                                    |
| 1       | Todas   | 30                                    |
| 1       | Todas   | 30                                    |
| 1       | Todas   | 30                                    |
| 1       | Todas   | 30                                    |
| 1       | Todas   | 30                                    |
| 1       | Todas   | 30                                    |
| 1       | Todas   | i i i i i i i i i i i i i i i i i i i |
| 1       | Todas   | 2                                     |
| 1       | Todas   | i i i i i i i i i i i i i i i i i i i |
| 1       | Todas   | 30                                    |
| 1       | Todas   | 30                                    |
| 1       | Todas   | 30                                    |
| 1       | Todas   | 30                                    |
|         | Teda    | 30                                    |

### cnotas.inejunar.edu.co/app/docentes/indicadoresregistro.aspx

| Agree |                                                                                           |                   |                                    |                                          |
|-------|-------------------------------------------------------------------------------------------|-------------------|------------------------------------|------------------------------------------|
|       | Año 2021 🗸                                                                                |                   |                                    |                                          |
|       | Curso GRADO OCTAVO V                                                                      |                   |                                    |                                          |
| Asig  | natura EDUCACION ETICA Y EN VALORES HUMANO 🗸 Agregar                                      |                   | Cancelar                           |                                          |
| Codig | oDescripción                                                                              |                   |                                    |                                          |
| 1A1   | Analizar el impacto que produce mi comunicación no verbal en otras personas.              |                   |                                    |                                          |
| 1A2   | Apreciar mis capacidades como regalos de Dios y colocarlos al servicio de la com          | unidad.           |                                    |                                          |
| 1A3   | Comprender de qué manera la familia comunica vida a los hijos y contribuir a la m         | isma              |                                    |                                          |
| 1A4   | Concluir que es la identidad sexual, la orientación sexual y rechazar cualquier formation | an do discriminad | zión al rosporto                   |                                          |
| 1A5   | Confrontar y reflexionar sobre mis relaciones con los demás.                              | Actualizar In     | ndicador                           |                                          |
| 1A6   | Entender la importancia de mantener expresiones de afecto y cuidado mutuo col             | Indicador de      | e Desempeño                        |                                          |
| 1A7   | Entender lo que la es ética civil y sus implicaciones en la vida                          |                   |                                    |                                          |
| 1A8   | Evaluar sobre el grado de autonomía familiar y social que se posee.                       | Ai                | ño 2021                            |                                          |
| 1A9   | Identificar la importancia de la toma de decisiones conjuntas en el hogar y partic        | Cur               |                                    |                                          |
| 1B1   | Identificar las actitudes asumidas por diferentes líderes de un grupo.                    | Curs              | SO GRADO OCTAVO                    |                                          |
| 1B2   | Identificar los conceptos de mentira y manipulación                                       | Asignatu          | IRA EDUCACION ETICA Y EN VALORES   | SHUMANOS                                 |
| 1B3   | Investiga como los miembros de la familia superan sus diferencias a través del d          |                   |                                    |                                          |
| 1B4   | Investigar como la manipulación y la mentira afectan a la sociedad                        | Desertes          | Analizar el impacto que produce mi | comunicación no verbal en otras          |
| 1B5   | Manifestar o reconocer actitudes de líder en el salón de clases                           | Descripcio        | on personas.                       |                                          |
| 1B6   | Practicar el optimismo frente a las dificultades que se me presentan en la comun          | Dorio             | do 1 v                             |                                          |
| 1B7   | Reconocer que soy sujeto de deberes y derechos en mi Institución educativo                | Pello             |                                    |                                          |
|       |                                                                                           | Colum             | na lodas 👻                         |                                          |
|       |                                                                                           |                   |                                    |                                          |
|       |                                                                                           | Guardar           |                                    |                                          |
|       |                                                                                           |                   |                                    |                                          |
|       |                                                                                           | Λ                 |                                    |                                          |
|       |                                                                                           |                   |                                    |                                          |
|       |                                                                                           |                   |                                    | Después de seleccionar EDITAR nos mue    |
|       |                                                                                           | 1                 |                                    | formulario                               |
|       |                                                                                           |                   |                                    |                                          |
|       |                                                                                           |                   |                                    | Primero modificamos el indicador en el e |
|       |                                                                                           |                   |                                    |                                          |
|       |                                                                                           |                   | •                                  | flecha horizontal.                       |
|       |                                                                                           |                   |                                    |                                          |
|       |                                                                                           |                   |                                    | Al final damos clic en el botón GUARDAR  |
|       |                                                                                           |                   |                                    | flecha vertical)                         |
|       |                                                                                           |                   |                                    |                                          |
|       |                                                                                           |                   |                                    |                                          |

| Periodo | Columna | Acción |
|---------|---------|--------|
| 1       | Todas   |        |
| 1       | Todas   |        |
| 1       | Todas   |        |
| 1       | Todas   | 30     |
| 1       | Todas   | 30     |
| 1       | Todas   | 0      |
| 1       | Todas   |        |
| 1       | Todas   |        |
| 1       | Todas   | 30     |
| 1       | Todas   |        |
| 1       | Todas   |        |
| 1       | Todas   | 30     |
| 1       | Todas   | 30     |
| 1       | Todas   | 0      |
| 1       | Todas   |        |
| 1       | Todas   | 30     |

estra este pequeño

espacio que indica la

R (donde indica la

0 X

\_

### cnotas.inejunar.edu.co/app/docentes/indicadoresregistro.aspx

| Agregar/Editar Indicadores de Desempeno                                                                 |                                                                   |                                |
|----------------------------------------------------------------------------------------------------|-------------------------------------------------------------------|--------------------------------|
| Año 2021 🗸                                                                                              |                                                                   |                                |
| Curso GRADO OCTAVO 🗸                                                                                    |                                                                   |                                |
| Asignatura EDUCACION ETICA Y EN VALORES HUMANO V Agregar Consultar                                      | Cancelar                                                          |                                |
| CodigoDescripción                                                                                       |                                                                   |                                |
| 1A1 Analizar el impacto que produce mi comunicación no verbal en otras personas.                        |                                                                   |                                |
| 1A2 Apreciar mis capacidades como regalos de Dios y colocarlos al servicio de la comunidad.             |                                                                   |                                |
| 1A3 Comprender de qué manera la familia comunica vida a los hijos y contribuir a la misma               |                                                                   |                                |
| 1A4 Concluir que es la identidad sexual, la orientación sexual y rechazar cualquier forma de discrimin  | iación al respecto.                                               |                                |
| 1A5 Confrontar y reflexionar sobre mis relaciones con los demás.                                        |                                                                   |                                |
| 1A6 Entender la importancia de mantener expresiones de afecto y cuidado mutuo con los miembros o        | de mi familia a pesar de las diferencias, disgustos o conflictos. |                                |
| 1A7 Entender lo que la es ética civil y sus implicaciones en la vida                                    |                                                                   |                                |
| 1A8 Evaluar sobre el grado de autonomía familiar y social que se posee.                                 |                                                                   |                                |
| 1A9 Identificar la importancia de la toma de decisiones conjuntas en el hogar y participar en las misma | as.                                                               |                                |
| 1B1 Identificar las actitudes asumidas por diferentes líderes de un grupo.                              |                                                                   |                                |
| 1B2 Identificar los conceptos de mentira y manipulación                                                 | Confirmación                                                      |                                |
| 1B3 Investiga como los miembros de la familia superan sus diferencias a través del dialogo              | Esta ustad seguro(a) de eliminar este                             |                                |
| 1B4 Investigar como la manipulación y la mentira afectan a la sociedad                                  | indicador?                                                        |                                |
| 1B5 Manifestar o reconocer actitudes de líder en el salón de clases                                     |                                                                   |                                |
| 1B6 Practicar el optimismo frente a las dificultades que se me presentan en la comunidad educativa.     | No preguntar de nuevo! Aceptar Cancelar                           |                                |
| 1B7 Reconocer que soy sujeto de deberes y derechos en mi Institución educativo                          |                                                                   | _                              |
|                                                                                                    |                                                                   |                                |
|                                                                                                    |                                                                   |                                |
|                                                                                                    |                                                                   | Dospués do solossionar EU      |
|                                                                                                    |                                                                   | Después de seleccional ELI     |
|                                                                                                    |                                                                   | Dondo dico "No proguntar       |
|                                                                                                    |                                                                   | Donde dice <b>No preguntar</b> |
|                                                                                                    |                                                                   | no pregunte confirmar para     |
|                                                                                                    |                                                                   |                                |
|                                                                                                    |                                                                   | Lo más recomendable es q       |
|                                                                                                    |                                                                   | sabomos quión usa los indi     |
|                                                                                                    |                                                                   | sabernos quien usa los inui    |
|                                                                                                    |                                                                   |                                |
|                                                                                                    |                                                                   |                                |
|                                                                                                    |                                                                   |                                |
|                                                                                                    |                                                                   |                                |

| Period | o Columna | Acción |
|--------|-----------|--------|
| 1      | Todas     |        |
| 1      | Todas     |        |
| 1      | Todas     |        |
| 1      | Todas     |        |
| 1      | Todas     | 30     |
| 1      | Todas     |        |
| 1      | Todas     |        |
| 1      | Todas     |        |
| 1      | Todas     |        |
| 1      | Todas     | 0      |
| 1      | Todas     |        |
| 1      | Todas     | 30     |
| 1      | Todas     | 30     |
| 1      | Todas     | 0      |
| 1      | Todas     |        |
| 1      | Todas     | 0      |

MINAR nos solicita confirmación.

**de nuevo**", es un check para que a eliminar los indicadores.

ue no usemos esto porque no icadores. ð X

\_

# 🕄 Re

## e cr

| trar Indicadores - G | Boogle Chrome                             |           |           |                          |     |  | - | đ | × |
|----------------------|-------------------------------------------|-----------|-----------|--------------------------|-----|--|---|---|---|
| otas.inejunar.edu    | .co/app/docentes/indicadoresregistro.aspx |           |           |                          |     |  |   |   |   |
|                      |                                           |           |           |                          |     |  |   |   |   |
|                      |                                           |           |           |                          |     |  |   |   |   |
|                      |                                           |           |           |                          |     |  |   |   |   |
| Año                  | 2021 🗸                                    |           |           |                          |     |  |   |   |   |
| Curso                | GRADO OCTAVO                              | ~         |           |                          |     |  |   |   |   |
| Asignatura           | EDUCACION ETICA Y EN VALORES HUMANO       | ✓ Agregar | Consultar |                          |     |  |   |   |   |
|                      |                                           |           |           | No hay datos para mostra | HT. |  |   |   |   |
|                      |                                           |           |           |                          |     |  |   |   |   |

| Agregar Indicador                                                                                                    | ×                                                                                                    |
|----------------------------------------------------------------------------------------------------|----------------------------------------------------------------------------------------------------|
| Indicador de Desempeño                                                                                                    |                                                                                                    |
| Año 2021<br>Curso GRADO OCTAVO<br>Asignatura EDUCACION ETICA Y EN VALORES HUI<br>Descripción<br>Periodo Todos V<br>Columna Todas V | MANOS                                                                                                    |
|                                                                                                    | Este pequeño formulario aparece si selec<br>(botón verde).<br>En la caja de texto que indica la flecha ho<br>el indicador nuevo que deseamos agrega<br>Al final solo damos clic en el botón GUAF |

eccionamos AGREGAR

orizontal redactamos ar.

RDAR (verde).

#### Cnotas.inejunar.edu.co/app/docentes/indicadoresregistro.aspx

| Agregar/Editar | Indicadores de Desempeño   |                     |           |                            |
|----------------|----------------------------|---------------------|-----------|----------------------------|
|                |                            |                     |           |                            |
| Año            | 2021 🗸                     |                     |           |                            |
| Curso          | GRADO OCTAVO               | ~                   |           |                            |
| Asignatura     | EDUCACION ETICA Y EN VALOR | RES HUMANO 🗸 Agrega | Consultar |                            |
|                |                            |                     |           | No hay datos para mostrar. |

Cuando finalicemos las novedades correspondientes a los indicadores de nuestra carga académica solo cerramos la ventana dando clic en la X en la esquina superior derecha donde indica la flecha.

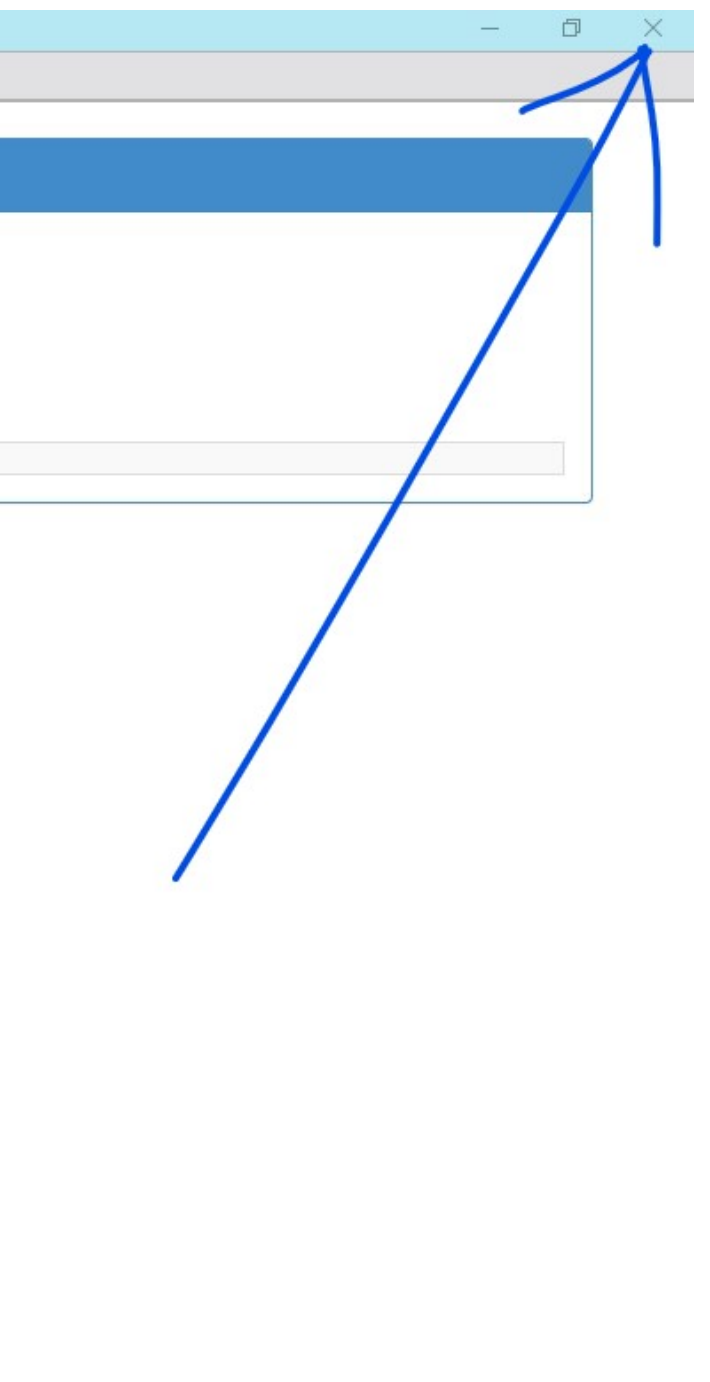